Подача заявлений на зачисление в первый класс через портал образовательных услуг

1. Заявителю для подачи заявления необходимо перейти по ссылке - <u>https://portal.obramur.ru</u> или навести камеру на QR-код для перехода на сайт:

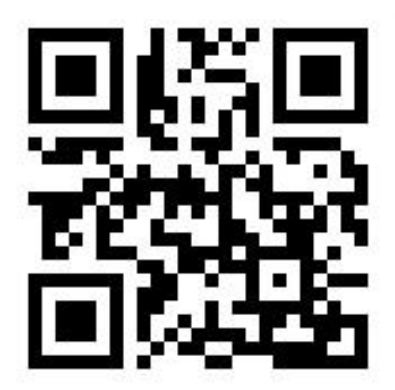

2. На портале образовательных услуг необходимо авторизоваться через ГОСУСЛУГИ, нажав на «Вход в личный кабинет», после этого для подачи заявления в общеобразовательную организацию нажать «Регистрация заявлений».

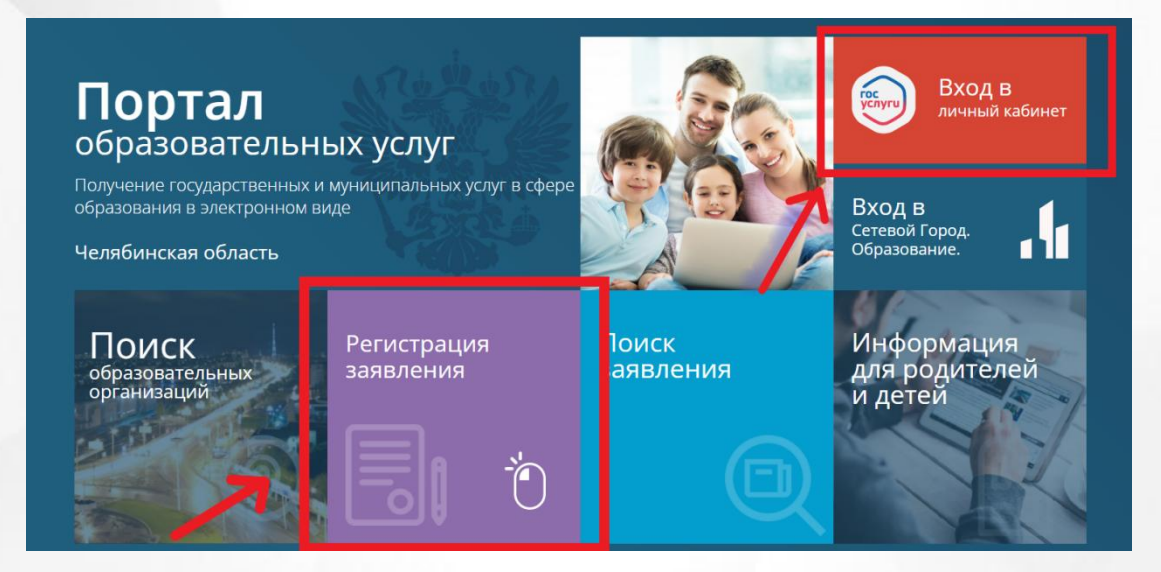

3. Выбрать раздел «Регистрация заявления в первый класс на будущий учебный год».

|                           | Выберите раздел                                                   |                                                                  |
|---------------------------|-------------------------------------------------------------------|------------------------------------------------------------------|
| Регистрация в детский сад | Регистрация заявления в<br>первый класс на будущий<br>учебный год | Регистрация в<br>профессиональную<br>образовательную организацию |
|                           | Ö.                                                                |                                                                  |

4. Выбрать нужный муниципалитет.

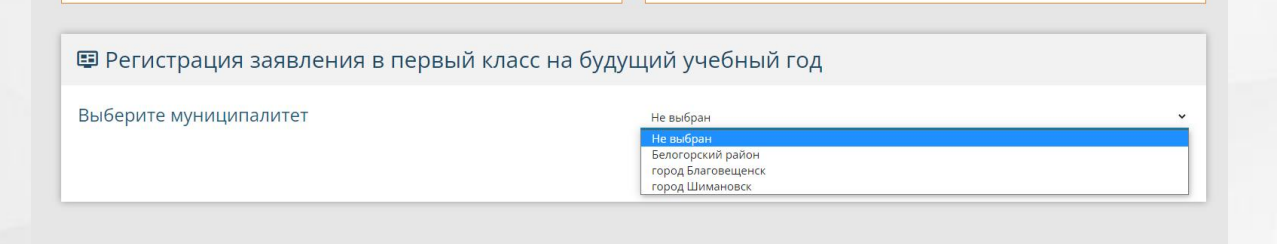

- 5. Заполнить форму заявления:
  - \* Отмечены обязательные для заполнения поля
- 5.1. Заполнить данные заявителя.

| ±                                   | Данны           | е заявителя              |                    |
|-------------------------------------|-----------------|--------------------------|--------------------|
| 🖭 Заявитель                         |                 | 🔳 Удостоверение личности |                    |
| Иванов                              |                 | Паспорт гражданина РФ    |                    |
| Иван                                | Фамилия*        | 9999                     | Тип документа      |
| Иванович                            | NW8*            | 659090                   | Серия*             |
| При наличии заполняется обязательно | Отчество        |                          | Номер*             |
| 13.05.1987                          | Лата рожления   |                          | Кем выдан*         |
| Место рождения                      | Hora Foundarian | 01.04.2019               | Дата выдачи*       |
| Законный представитель              |                 | 999-999                  | Код подразделения* |
| Отец                                | Тип водства*    |                          |                    |
| Адрес регистрации                   |                 | 🛱 Адрес проживания       |                    |

5.2. Заполнить данные адреса регистрации и адреса проживания.

| <u>ш</u> адрес регистрации          |                        | на Адреспроживания                  |                        |
|-------------------------------------|------------------------|-------------------------------------|------------------------|
| Амурская                            |                        | Амурская                            |                        |
|                                     | Регион*                |                                     | Регион*                |
| Район                               |                        | Район                               |                        |
| 1ри наличии заполняется обязательно |                        | При наличии заполняется обязательно |                        |
| TEKCT                               |                        | ТЕКСТ                               |                        |
| При наличии заполняется обязательно | Город/Населенный пункт | При наличии заполняется обязательно | Город/Населенный пункт |
| ТЕКСТ                               |                        | TEKCT                               |                        |
| При наличии заполняется обязательно | Улица                  | При наличии заполняется обязательно | Улица                  |
| 4                                   |                        | 220                                 |                        |
|                                     | Дом*                   |                                     | Дом*                   |
| Строение                            |                        | Строение                            |                        |
| Корпус                              |                        | Корпус                              |                        |
| Квартира                            |                        | 45                                  |                        |
|                                     |                        |                                     | Квартира               |

5.3. Заполнить данные ребёнка. Если адрес ребёнка и законного представителя совпадают, то отменить чексбокс «галочкой».

| ÷                                   | Данны          | іе ребёнка               |                       |
|-------------------------------------|----------------|--------------------------|-----------------------|
| <b>Е</b> Ребенок                    |                | Удостоверение личности   |                       |
| Иванов                              |                | Свидетельство о рождении | ~                     |
|                                     | Фамилия*       |                          | Тип документа         |
| Андрей                              |                | X-AO                     |                       |
|                                     | NW8*           |                          | Серия*                |
| Иванович                            |                | 999999                   |                       |
| При наличии заполняется обязательно | Отчество       |                          | Номер*                |
|                                     | -              | TEKCT                    |                       |
| 23.11.2017                          |                |                          | Выдан*                |
|                                     | Дата рождения* | 25.11.2017               | <b>•</b>              |
| TEKCT                               |                |                          | Дата выдачи*          |
|                                     | Место рождения | 4545                     |                       |
|                                     |                |                          | Номер актовой записи* |

Адреса ребёнка и законного представителя совпадают

## 5.4. Указать контактную информацию.

|                 | Контактная информация |          |
|-----------------|-----------------------|----------|
| 📞 Способы связи | 🐫 Контактные данные   |          |
| E-mail          | mail@mail.ru          | E-mail*  |
| 🗹 Телефон       | 8912345678            | Телефон* |

### 5.5. Указать параметры заявления.

| О Параметр                                                                                                    | зы заявления            |
|----------------------------------------------------------------------------------------------------|-------------------------|
| 료 Параметры обучения                                                                                                    | 🞽 Льготная категория    |
| Русский язык  Язык обучения* Не выбрано Родной язык (из числа народов РФ)                                                                                                    | Есть льготная категория |
| <ul> <li>Есть потребность в обучении по адаптированной образовательной программе и (или)<br/>в создании специальных условий для обучающихся с ОВЗ или ребёнка-инвалида</li> <li>В школе обучается брат или сестра</li> </ul> |                         |
| показат                                                                                                    | ь школы                 |

### 5.6. Выбрать общеобразовательную организацию.

|             | Общеобразовательные организации |
|-------------|---------------------------------|
| Выбор школы | 🔀 Выбранная школа и класс       |
| ШКТ         | Организация*                    |
| 1           | Knace                           |

5.7. Прикрепить копии документов, указанные в форме заявления. Файлы загружаются поштучно, после каждого выбранного файла необходимо нажать на кнопку «Загрузить файл»

| В Копии                                                                                                    | документов                                                                                                    |
|----------------------------------------------------------------------------------------------------|----------------------------------------------------------------------------------------------------|
| 🕒 Список документов                                                                                                    | Прикрепленные документы                                                                                                    |
| Список документов для прикрепления к заявлению:<br>1. Документ, удостоверяющий личность заявителя<br>2. Документ, подтверждающий полномочие заявителя представлять интересы ребенка (если<br>заявитель не является родителем) | Доступно прикрепление файлов форматов .jpeg, .jpg, .png, .pdf размером до 3,5 мб.<br>Необходимо обязательно прикрепить копии документов:<br>1. Документ, удостоверяющий личность<br>2. Документ об образовании<br>3. Покументо об образовании |
| 3. Документ, подтверждающий право заявителя на пребывание в Российской Федерации<br>(если заявитель является иностранным гражданином)<br>И документ тоостовоеконий акциесть рабения                                           | A. Orotropóss     Rudonuro Azim bhoro 20, 1,27,55 (and 20 mmonth)                                                                                                    |
| <ol> <li>дикутеля, удостоверлющия личносто ресенка</li> <li>Свидетельство о регистрации ребенка по месту жительства или по месту пребывания</li> </ol>                                                                        |                                                                                                    |
| <ol> <li>Документ, подтверждающий наличие льготы на первоочередное зачисление ребенка в ООО<br/>(при наличии льготы).</li> </ol>                                                                                              |                                                                                                    |

5.8. Ознакомиться с согласием на обработку персональных данных (ознакомиться можно, нажав на гиперссылку «согласие»). Подтвердить ознакомление с уставом. Ввести предложенное проверочное слово и нажать «Зарегистрировать заявление».

| Подтверждение                                                                                                    |
|----------------------------------------------------------------------------------------------------|
| С прих аллагах на орноски не респисания денных                                                                                                    |
| государственной аккредитации, с общеобразовательными программами и другими документами, регламентирующими организацию и осуществление образовательной деятельности, права<br>и обязанности обучающихся в выбранной образовательной организации. * |
| Проверочное слово *                                                                                                    |
| C 4 1 11 11 1                                                                                                    |
| Введите текст с картинки                                                                                                    |
| criimmii G 🔨                                                                                                    |
| Для подтверждения проверочного слова нажмите зеленую кнопку с галочкой                                                                                                    |
| ЗАРЕГИСТРИРОВАТЬ ЗАЯВЛЕНИЕ                                                                                                    |
|                                                                                                    |

6. Ваше заявление зарегистрировано. Отслеживать статус заявления можно под выданным номером на портале образовательных услуг.

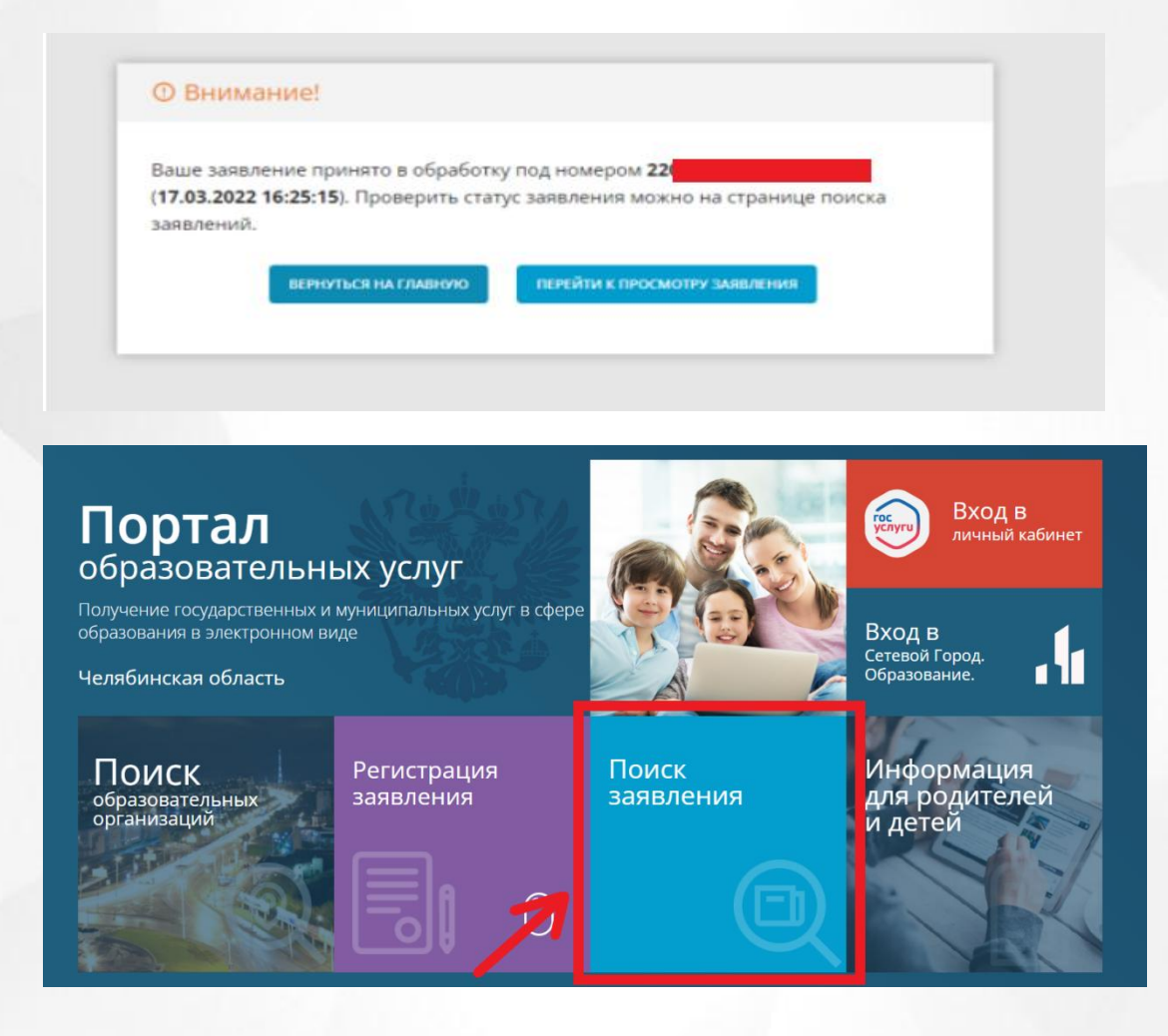

# 7. Поиск заявлений и просмотр статуса

| Выберите необходимые параметры |                                      |
|--------------------------------|--------------------------------------|
| • Поиск по номеру заявления    | О Поиск по документу ре              |
| Введите номер заявления        | Пибдите дзиные динумента, удостов    |
| 21092957                       | Свидетельство о рождении             |
|                                | Corpose*                             |
|                                |                                      |
|                                |                                      |
|                                | юхщетя                               |
|                                | Введите текст с картинки             |
|                                | южшоти                               |
|                                | Для подтверждения проверочного слова |
|                                | нажиите зелению кнопки с галочкой    |

# Просмотр заявления №21092

| Основная информация               |                                |
|-----------------------------------|--------------------------------|
| Тип заявления                     | Заявление в ООО                |
| Дата регистрации                  | 29.09.2021 в 18:26:37          |
| Статус                            | Заявление ожидает рассмотрения |
| Тип оповещения                    | • По электронной почте         |
| Список предпочитаемых организаций | • w                            |

# 7.2 Поиск по документу ребенка

| О Поиск по номеру заявления |                                                                           |
|-----------------------------|---------------------------------------------------------------------------|
|                             | Паиси по дакументу ребенка.                                               |
|                             | Звядите динные документа, удостоверекцато личность                        |
|                             | Свидетельство о рождении                                                  |
|                             | IV-A5                                                                     |
|                             | 22 Crim*                                                                  |
|                             |                                                                           |
|                             | KUNIKM                                                                    |
|                             |                                                                           |
|                             |                                                                           |
|                             | дия подпиерхдании проверочного схова<br>коквите заланую кнопку с галочкой |

# Просмотр заявления №21092

### Основная информация

Тип заявления

Дата регистрации

Статус

Тип оповещения

Список предпочитаемых организаций

Заявление в ООО

29.09.2021 в 18:26:37

Заявление ожидает рассмотрения

• По электронной почте

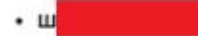